# Stel vergaderoproepen en vergaderingen in op een Cisco IP-telefoon 8800 Series met multiplatform telefoon

## Doel

Het instellen van vergaderoproepen en vergaderingen is mogelijk op de Cisco IP-telefoon om met meerdere mensen in één vraag te praten. Terwijl op een vraag, kunt u een ander contact bellen om hen aan de bestaande vraag toe te voegen. Als je meerdere regels hebt, kun je ook twee oproepen over twee regels combineren.

Dit artikel heeft als doel u te tonen hoe u conferentieoproepen en vergaderingen op uw Cisco IP-telefoon 8800 Series kunt instellen.

## Toepasselijke apparaten

• 8800 Series-switches

## Softwareversie

• 11.0.1

## Conferentieoproepen en -vergaderingen instellen

#### Voeg een ander contact aan een bestaand gesprek toe

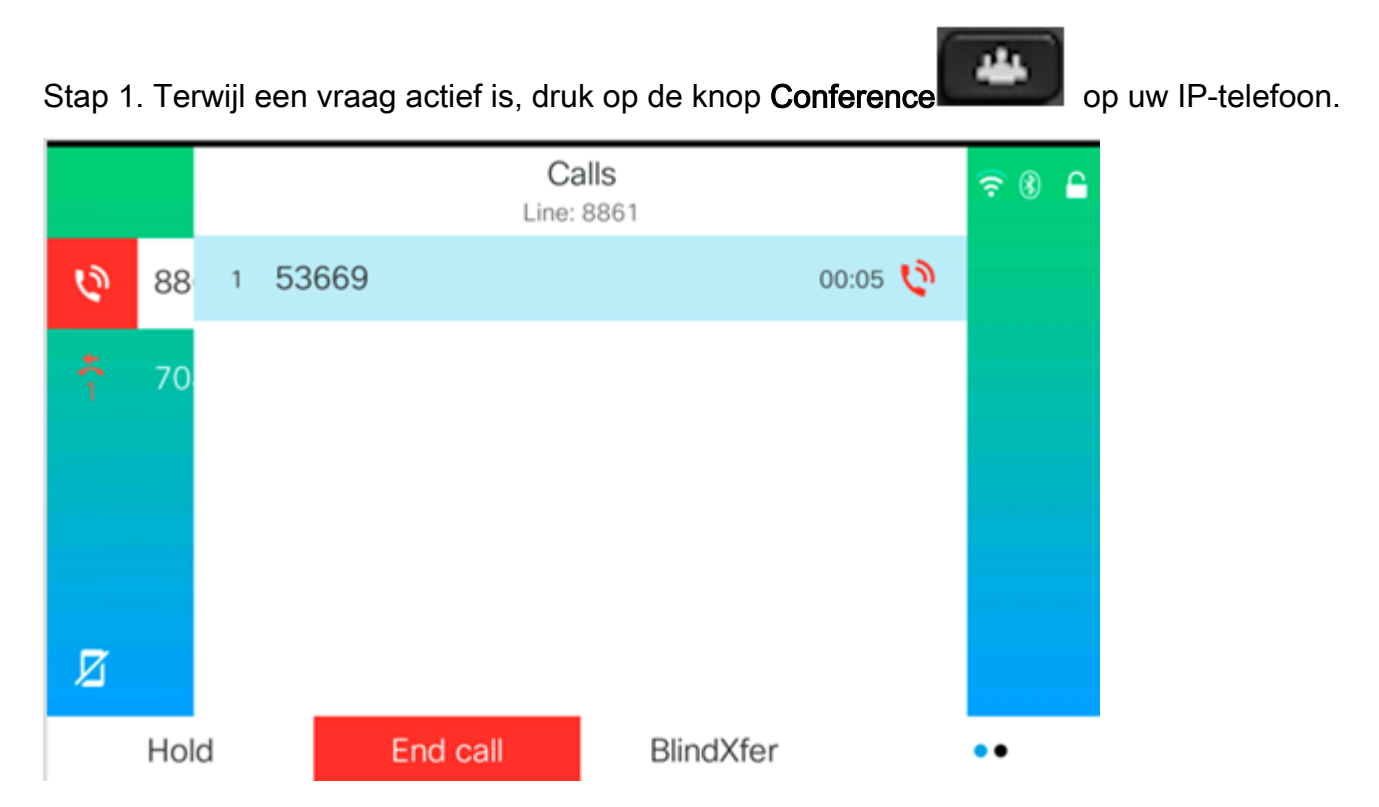

Stap 2. Ponk in het telefoonnummer van het contact dat u aan het gesprek wilt toevoegen en

druk vervolgens op Call.

|     |        |              |      | New call<br>Line: 8861 |   |    | 중 ⑧ 🔒 |
|-----|--------|--------------|------|------------------------|---|----|-------|
| 0   | 88     | <b>Q</b> 705 |      |                        |   | ]  |       |
| 4(1 | 70     | 705<br>705   |      |                        |   |    |       |
| Ø   |        |              |      | ^                      |   |    |       |
|     | Option |              | Call |                        | × | Ca | ancel |
|     |        |              | T    | 141                    |   |    |       |

Opmerking: In dit voorbeeld wordt 705 gebruikt als contactnummer.

Stap 3. Druk op de **conferentie** opnieuw.

U kunt het contact nu met succes toevoegen aan de bestaande oproep.

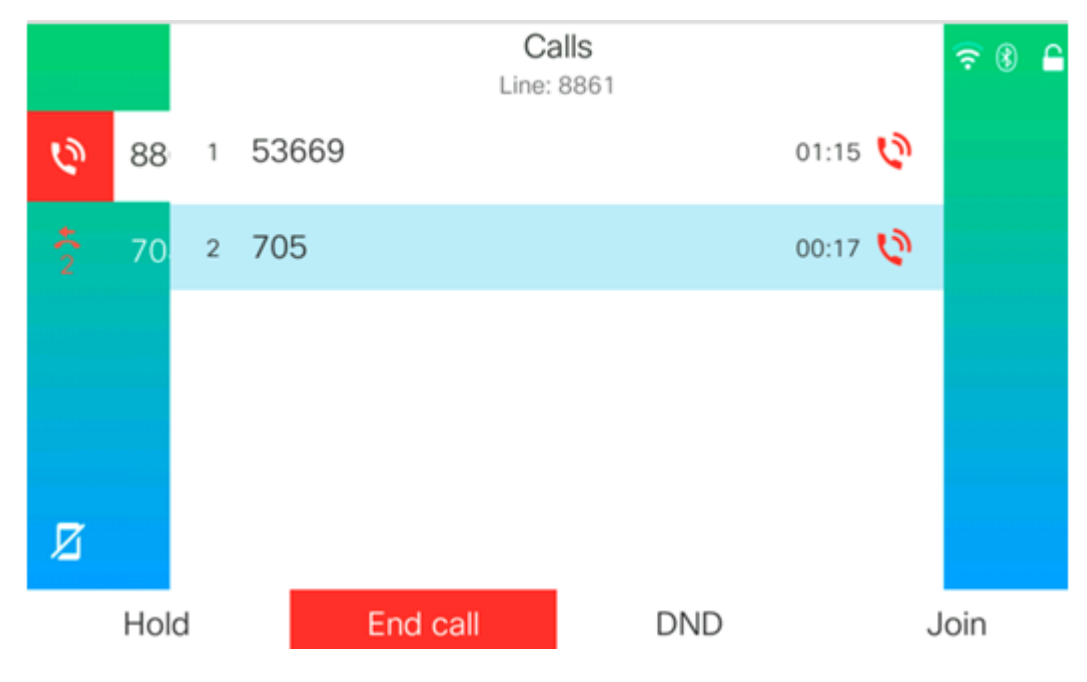

#### Conferentie met Star-code

Met de Star-codefunctie kunt u meerdere oproepen naar een conferentie combineren met

. .

één druk op de knop **Conference** 

#### Star-code inschakelen

Stap 1. Wanneer u uw computer gebruikt, logt u in bij het webgebaseerde hulpprogramma van de IP-telefoon en klikt u op **Aanmelden bij beheerder > Geavanceerd**.

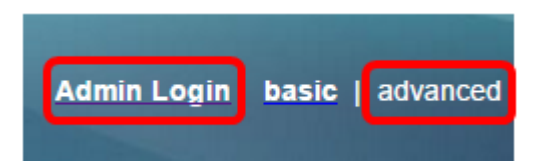

Stap 2. Klik op Voice en de Extension waar u de Star-code wilt inschakelen.

Opmerking: In dit voorbeeld wordt Ext1 geselecteerd.

| Ir | nfo    | Voic | е   | Call History Pers |          | onal Directory |          |        |       |       |
|----|--------|------|-----|-------------------|----------|----------------|----------|--------|-------|-------|
|    | System |      | 510 | 2                 | Provieir | ping           | Pegional | Phone  | Evt 1 | Ext 2 |
| 4  | System |      | Sir |                   | FIOVISIC | Jinng          | Regional | FIIIIe |       | EXI Z |

Stap 3. Klik onder het gebied Instellingen gespreksfunctie op het vervolgkeuzemenu voor Conference Single Hardkey en kies **Ja**.

| Call Feature Settings          |       |  |  |  |  |
|--------------------------------|-------|--|--|--|--|
| Blind Attn-Xfer Enable:        | No 🔻  |  |  |  |  |
| Auth Page:                     | No 🔻  |  |  |  |  |
| Auth Page Realm:               |       |  |  |  |  |
| Conference Single Hardkey:     | Yes 👻 |  |  |  |  |
| Mailbox ID:                    | Yes   |  |  |  |  |
| Voice Mail Subscribe Interval: | No    |  |  |  |  |

Stap 4. Voer het URL-nummer van de vergaderbrug in dat **door** een\* is voorafgegaan in het veld *Conference Bridge URL*. Dit is de server die een groep mensen in staat zou stellen om zich aan één enkel telefoongesprek aan te sluiten via een virtuele vergaderzaal.

Opmerking: In dit voorbeeld wordt \*55 gebruikt.

| Message Waiting:       | No 🔽      |
|------------------------|-----------|
| Default Ring:          | Sunrise 👻 |
| Conference Bridge URL: | *55       |
| Auth Page Password:    |           |
| Voice Mail Server:     |           |

Stap 5. Klik op Alle wijzigingen indienen.

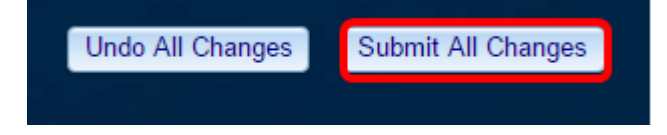

Stap 6. Bel op uw IP-telefoon een onderhoudsmonteur.

 Calls<br/>Line: 8861
 ○ ● ● ●

 ●
 88
 1
 53669
 ○ ○ ○ ● ●

 ✓
 70
 ✓
 ✓
 ● ●

 ✓
 Hold
 End call
 BlindXfer
 ● ●

Opmerking: In dit voorbeeld wordt de oproep gedaan naar 53669.

Stap 7. Wanneer de oproep wordt beantwoord, kunt u een andere oproep vanaf dezelfde regel maken. Wanneer de tweede vraag wordt beantwoord, voeg meer actieve vraag toe die de zelfde lijn gebruikt.

Opmerking: In dit voorbeeld wordt er een andere oproep gedaan naar 705.

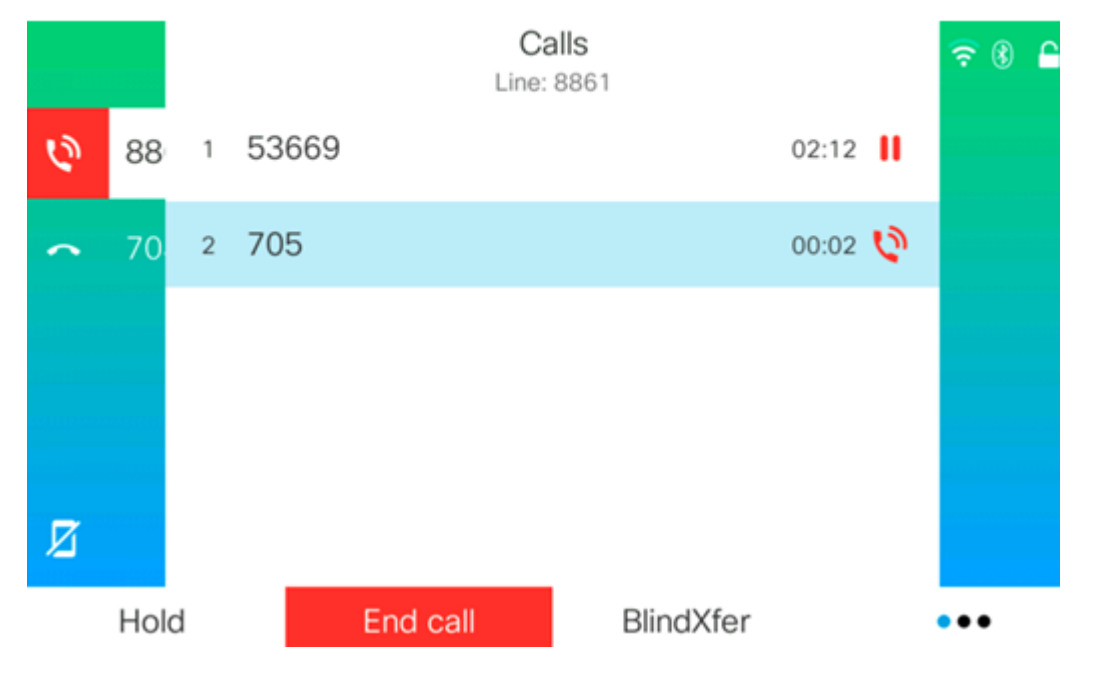

Stap 8. Wanneer u alle deelnemers volledig hebt toegevoegd, druk op de knop Conferentie om alle actieve oproepen in één vergadering te combineren.

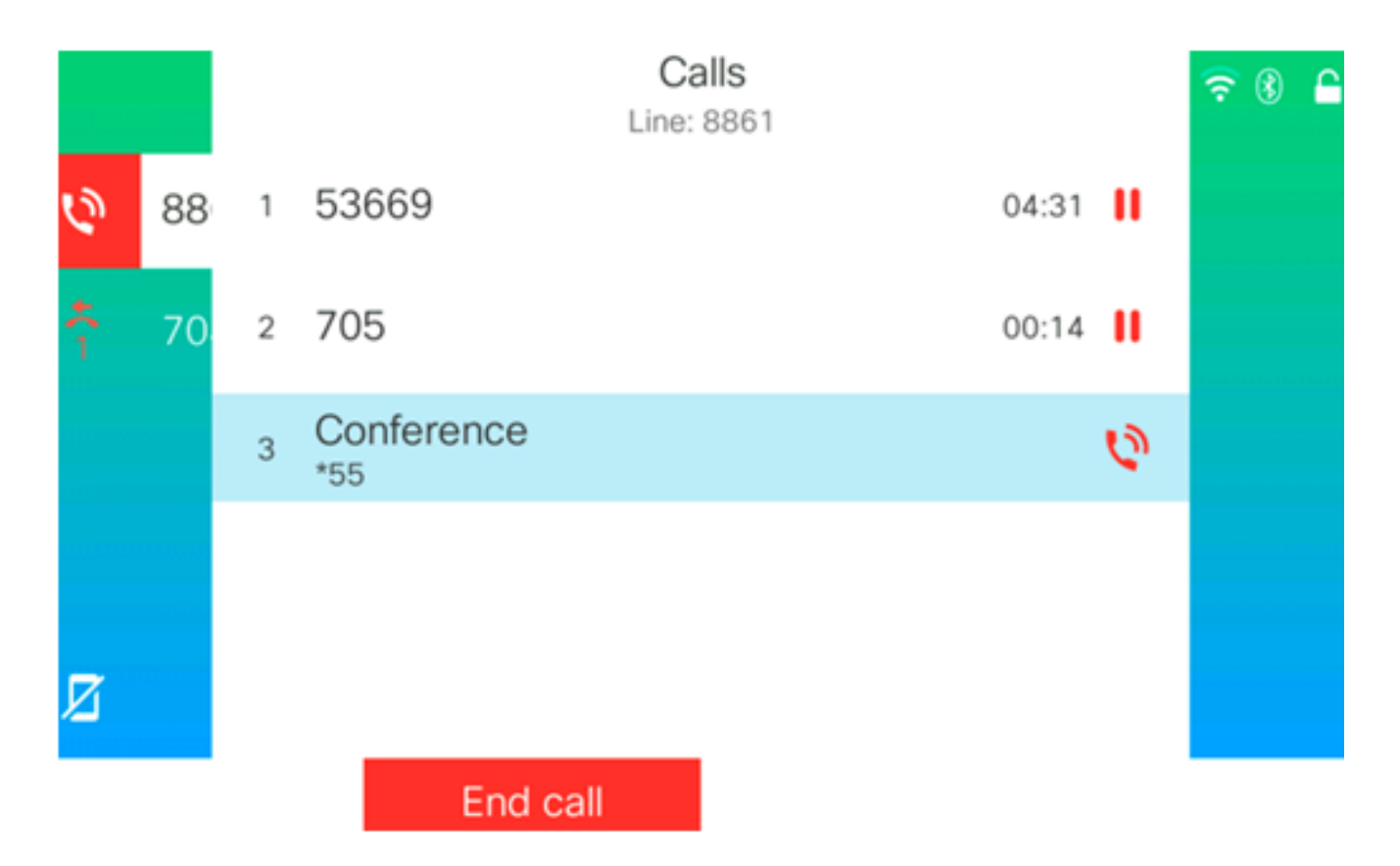

U zou nu een conferentiegesprek moeten hebben met de Star-code.